- Touch 3 Routes to display a choice of 3 different route options on the map. The roads on the map are drawn in 3 different colours to highlight each route. EcoRoute helps you find the most fuel efficient route available. A display of 3 leaves indicates the most fuel efficient route.
- 2. Select route **Quick**, **Short** or **Alt route** by touching the respective box displayed on the right side of the map.
- 3. Touch Change route followed by Route preferences to change the route settings.
- 4. When you have made your selection, if any, touch **GO**.

**Note:** As you approach a junction, in addition to the Voice guidance, an inset on the map will display an enlarged view of the junction.

## AVOID POINTS

When calculating a route, an area to avoid can be set and stored.

- 1. From the Nav menu, touch More....
- 2. Select Stored locations.
- 3. Select Avoid points.
- 4. Select Add.
- Select the location of the area to avoid from the Destination entry menu. Touch Ok to activate the view where the size of the area to avoid can be set. The size of the area can be adjusted by using the '+' and '-' symbols.

6. Touch Ok to activate the area to avoid. To edit or delete an area to avoid from the stored list:

1. From the Nav menu, touch More....

- 2. Select Stored locations.
- 3. Select Avoid points.
- 4. From the sub-menu, select Edit or Delete.

## EASY ROUTE

From **Route options** in the **Nav menu**, **Easy route** can be switched **On** or **Off**.

When **On** is selected, **Easy route** changes the calculation parameters of **Route 3** in order to reduce:

- Junctions.
- Turns.
- Turns that cross traffic.
- The priority of minor roads.
- Complex junctions and manoeuvres.

## LEARN ROUTE

From **Route options** in the **Nav menu**, **Learn route** can be switched **On** or **Off**.

When **On** is selected, if you make the same deviation from the proposed route 3 times, then the system will memorise the deviation and offer that as the normal route from then on. Select **Reset all routes** to delete any learnt routes and return to the default settings.

## VOICE GUIDANCE

To switch Voice guidance on or off but maintain route guidance, proceed as follows:

- 1. Touch **Nav menu** on the navigation screen.
- 2. Touch the **Route voice guidance** soft key. The soft key will be highlighted when Voice guidance is enabled.